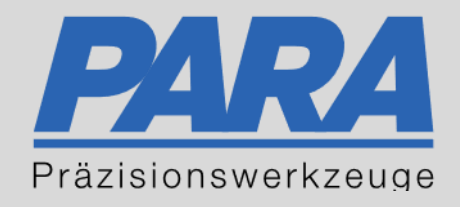

## Ihr <u>PA</u>rtuer aus <u>RA</u>veusburg.

## für Präzisionswerkzeuge und C/MRO Versorgungskonzepte

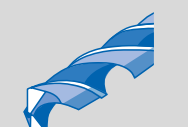

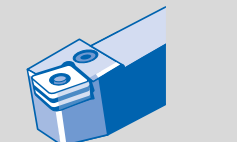

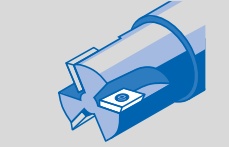

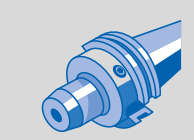

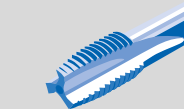

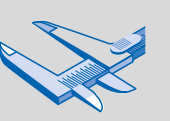

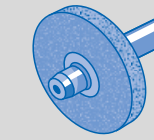

1711.A

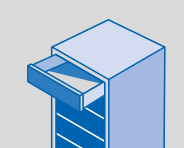

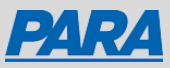

## Mitarbeiter Warenkorb:

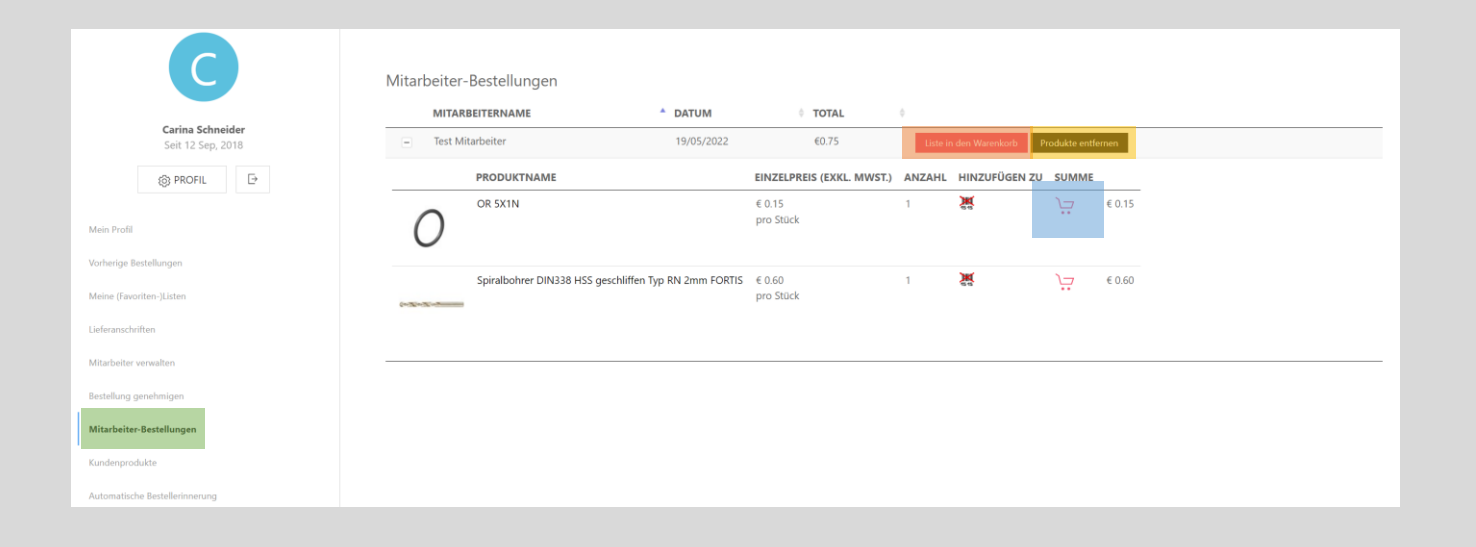

Falls bei der Mitarbeiterverwaltung kein Haken bei "Darf bestellen" ist, kann der Mitarbeiter keine Bestellung auslösen.

Sie sind nicht berechtigt eine Bestellung auszulösen.

Ok

- "Mein Konto" anklicken
- "Mitarbeiter-Bestellungen" anklicken
- Nun wird der Warenkorb des Mitarbeiter angezeigt, wenn dieser ihn gefüllt hat aber noch keine Bestellung ausgelöst hat
- Liste in den Warenkorb
   Produkte entfernen
   3.
- Kompletter Mitarbeiter-Warenkorb wird nun zu Ihrem Warenkorb hinzugefügt
- Kompletter Mitarbeiter-Warenkorb wird nun entfernt
- Einzelne Produkte zum Warenkorb hinzufügen

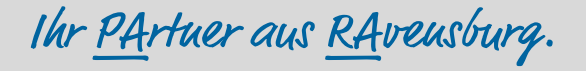

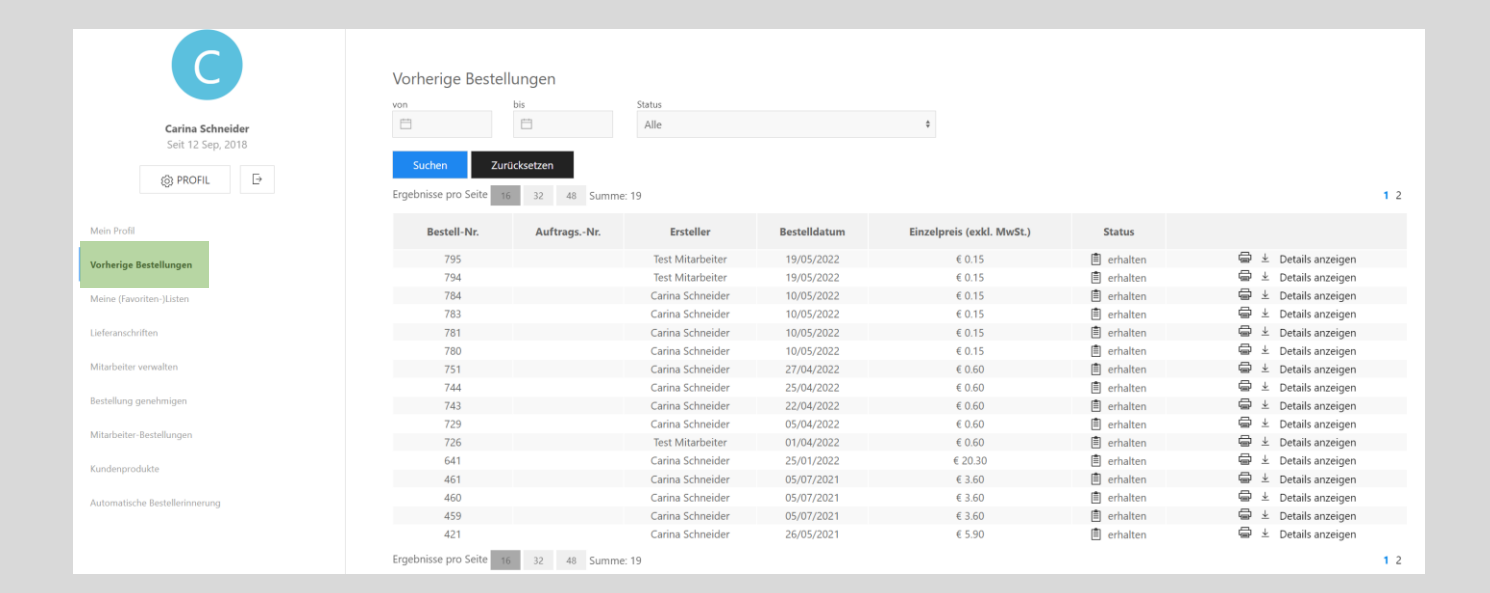

- "Mein Konto" anklicken
- "Vorherige Bestellungen" auswählen
- Mitarbeiterbestellungen erscheinen auch in der Bestellhistorie des Managers
- Es wird auch angezeigt, wenn eine Bestellung abgelehnt wird
- In der Bestellhistorie des Mitarbeiters zeigt es ebenfalls die vom Manager genehmigten und abgelehnten Bestellungen an

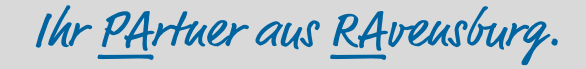

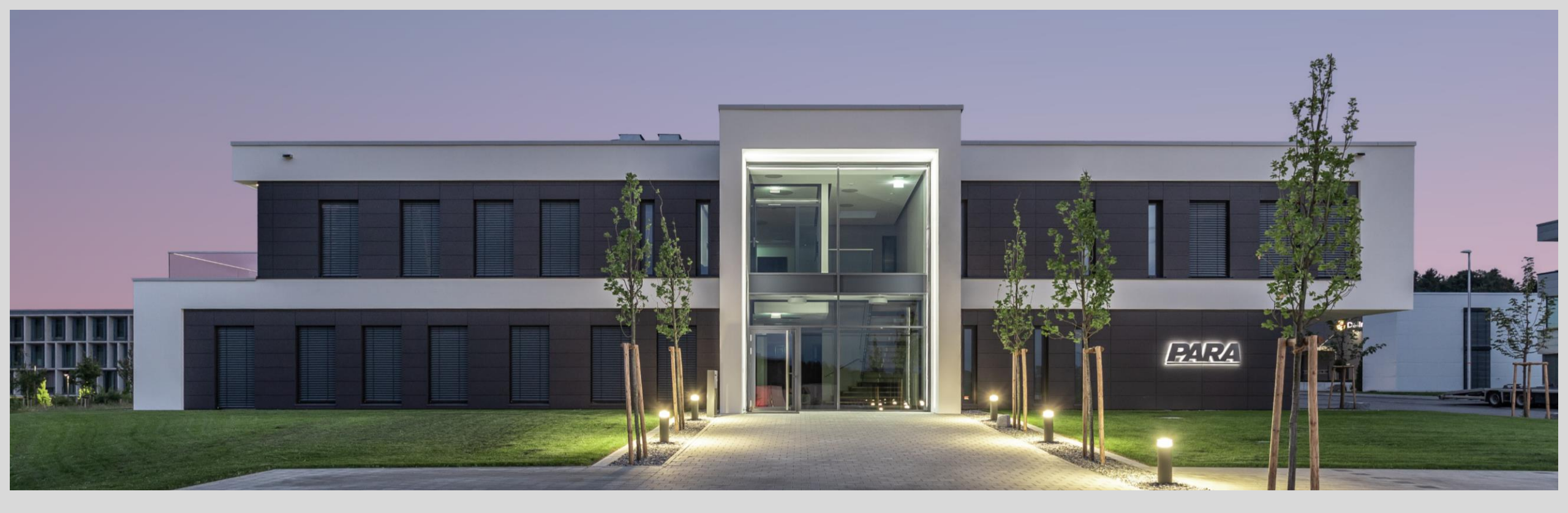

## Vielen Dank!

PARA Präzisionswerkzeuge GmbH Wilhelm-Brielmayer-Straße 3 88213 Ravensburg t (0751) 769 23 – 0
m info@para-gmbh.de
i www.para-gmbh.de
shop ecommerce.para-gmbh.de
in linkedin.com/company/para-gmbh

Ihr PArtuer aus RAveusburg.